# 科学的記述内容の評価システムの開発(2) 松原 道男

Development of Assessment System for Scientific Description(2) Michio MATSUBARA

#### I 研究の目的

TIMSS などの国際的な学力調査において, 子どもの科学的な表現力に関する問題点が指摘 され<sup>120</sup>,現行の学習指導要領においては,科学 的な表現に関する言語活動が重視されている<sup>30</sup>。 そこで,これまでの研究においては,子どもの 科学的な記述に関する能力を高めることを 目的として,自由記述を自動で評価するシス テムの開発を試みてきた。

システムは、既に正誤を評価している自由 記述の回答について形態素解析を行い、使用 されている単語の類似度から、その回答を正 誤の色を付けて自己組織化マップに配置す る。そして、新たな自由記述の回答をその自 己組織化マップに配置することによって、正 答か誤答かを評価することを考えた。

このシステムの開発のため, TIMSS の記 述問題の回答を用いて, その回答を自己組織 化マップに位置づける方法を開発してきた<sup>4</sup>。 本研究では, 引き続き作成した自己組織化マ ップに, 新たな自由記述の回答を位置づけて 評価する方法を開発するとともに, 自由記述 の回答を自動で評価するシステム全体の構 築を行うことを目的とした。

#### Ⅱ 研究方法

システムの開発にあたっては、web上での 操作を考慮して、ASP.NETを用いて作成す ることを考えた。また、運用にあたっては、 Windows Server を設置し、web上で書き込 まれた回答を評価するものを作成し、開発し たシステムについて web 上で実際に動作す るかどうか確認することにした。対象とした 記述問題は、これまでの研究において自己組 織化マップを作成したTIMSS2007の自由記 述の問題で、小学生用12問、中学生用12問 である。

# Ⅲ 開発したシステム

# 1. システム開発の概要

開発するシステムは, web 上でアクセスを 可能にし, 次の手順で操作できるものを考え た。

- ①トップメニューにおいて、TIMSSの問題の中学生用、小学生用のどちらかを選択できるようにする。選択後の操作は、小学生用、中学生用のいずれも同じものとする。
- ②12 問の問題タイトルをプルダウンにより 提示できるようにし、その中から問題を一 つ選択できるようにする。
- ③選択した問題が提示され、回答欄が表示される。
- ④回答欄へ自由に入力できるようにし、入力 後、回答の評価を実行できるようにする。
- ⑤自己組織化マップを用いて、入力した回答 を位置づける。自己組織化マップの各セル は、正誤の色分けをしており、位置づけら れた回答のセルの色、あるいは周辺のセル の色から正誤が判断できるようにする。
- ⑥自己組織化マップに配置されている回答

について,照会するとその回答が表示され るようにし,自分の回答と比較することに より,正誤について詳細に判断できるよう にする。

### 2. 既存の分析ソフトの利用

システムにおける各問題の自己組織化マ ップに関するデータは、これまでに開発した 「msom\_plus」<sup>5</sup>を用いて求めた。おもに既 存の回答の自己組織化マップへの配置デー タと荷重データである。

システムに入力される自由記述の回答に ついては、形態素解析を行う必要がある。こ れについては、フリーソフトである日本語形 態素解析ソフト「茶筌」をシステムの中に組 み込んだ。

### 3. システムのデータ構造と分析手続き

システムで用いるデータは、「msom\_plus」 によって作成されたデータがおもで、問題ご とに次のデータが設定されている。 ①回答例に関するデータ

- ・回答例として表示される回答例(ここでは 500~600例)が、番号を付して、テキスト として設定されている。
- ・回答例のデータ数
- ②自己組織化マップに関 するデータ
- ・自己組織化マップのセル数
- 自己組織化マップに配置される回答の正誤の
  色データ
- ・自己組織化マップの各 セルの荷重
- ・各セルに配置されてい る回答例の番号

③形態素解析に関するデ

ータ

・回答例で用いられてい

る単語

- ・回答例で用いられている単語数
- 以上のデータが設定されている。 回答欄に自由に記述した回答を評価して
- 表示する手順は、次の通りである。

①回答欄に回答を入力する。

- ②「茶筌」によって、入力された回答が形態 素解析される。単語と品詞が抽出され、デ ータとして保存される。
- ③回答例より抽出された単語と照合し、記述 された回答を数値化する。
- ④自己組織化マップの荷重と③の数値化された回答データを照合し、最も一致している自己組織化マップのセルを抽出する。
- ⑤選択された自己組織化マップのセルを中 心に、20×20のセルの範囲で、自己組織化 マップを表示する。その際、④で選ばれた セルにプロットを付し、自己組織化マップ における入力された回答の位置を表示する。
- ⑥表示された自己組織化マップの各セルの 位置の正誤に関する色データを読み込み, その色を表示する。また,各セルに対応す る回答例の番号のデータを読み込む。
- ⑦自己組織化マップのセルをクリックする と、その位置に対応する回答例を表示する。

For prI = 1 To prK Spt = Split(prDK(prI), vbTab) prD(prI, 1) = Spt(2) prD(prI, 2) = Spt(3) Next prI FileOpen(1, dmypath + "sdata" + Global\_asax.ban + ".txt", OpenMode.Input) For prI = 1 To prN For prJ = 1 To 2 Input(1, prS(prI, prJ)) Next prJ Next prI FileClose(1) FileOpen(1, dmypath + "wdata" + Global\_asax.ban + ".txt", OpenMode.Input) For prI = 1 To Global\_asax.prZ For prJ = 1 To Global\_asax.prZ For prR = 1 To prN Input(1, prW(prI, prJ, prR)) Next prR Next prJ Next prI FileClose(1) <u>For prI = 1 To prK</u> 図1 操作プログラムの一部

以上の操作については,図1 に示したように,ASP.NETによ って作成したプログラムによっ て,制御する。

#### 4. システムの操作

開発したシステム ©は次の手 順で操作が行えるようにした<sup>¬</sup>。 (1)メニュー画面

図2に示したのが、開発した システムのトップメニューであ る。中ほどに、TIMSSの小学生 問題と中学生問題を選択できる ようにしてある。また、本シス テムでは、試行的にオリジナル の中学生問題2問を追加し、選 択できるようにした。 (2)問題の選択

TIMSS の中学生問題を選択 すると図3に示したような画面 が表示される。「問題」のところ をプルダウンすると、12問の問 題のタイトルが表示され、各問 題を選択できるようになってい る。小学生用の問題を選ぶと同 様に表示され、問題を選択でき るようになっている。以下、こ こでは中学生用の問題を例にし て、説明することにする。 (3)問題の表示と回答

ここでは、プルダウンして表示された「問 3 牛乳」の問題を例にあげる。プルダウンの メニューから問3を選ぶと図4の上に示した ように、問題が表示される。

問題は、牛乳の変化が化学変化か物理変化 かを答え、さらにその理由を答える問題であ る。問題によっては、このように答えと理由 を記入する問題や、理由だけを答える問題が ある。答えと理由が問われる問題については、 図4の上に示したように、回答欄も答えと理

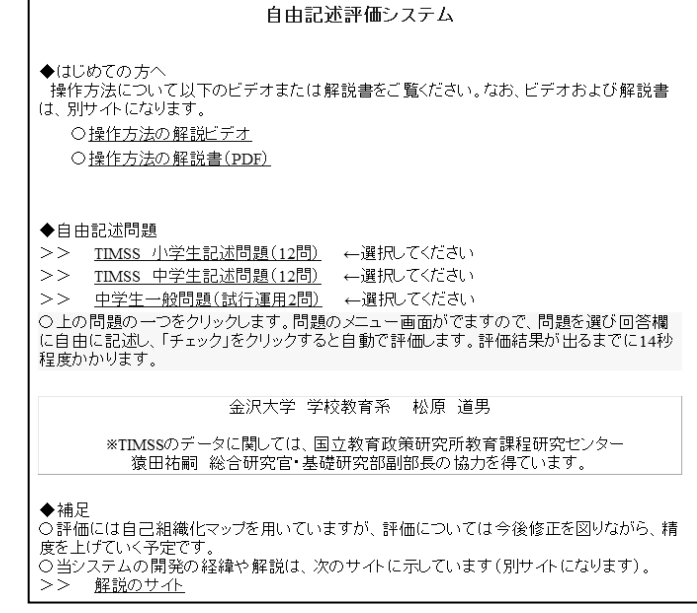

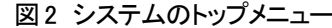

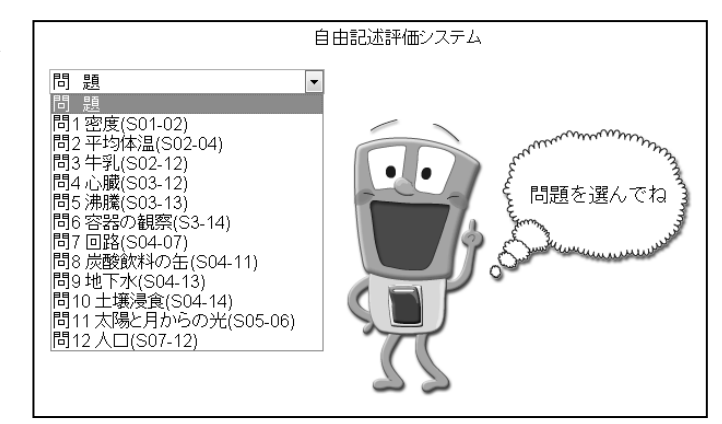

#### 図3 中学生用の問題(プルダウンにより問題を選択)

由の欄の二つが表示される。

ここでは「化学変化」ということで、1 を 選び、そしてその理由について、「リトマス 紙の色が変化したから」という回答を入力し たとする。答えの「チェック」をクリックす ると図4の下に示したように答えが表示され る。理由については、記入後「決定」をクリ ックし、しばらく待つと図5に示したような 自己組織化マップが表示され、評価結果が示 される。

## (4)評価結果の表示

図5に自己組織化マップによる評価結果例を示した。図5の 中央やや下の「●」で示したセルの位置が,自分の回答の位置 で,評価結果を示している。ここでは白黒で印刷されているが, 図5の右の凡例で示された色で, セルには正答や誤答の色分けで示されているものがある。また, 凡例の番号は,TIMSSによって 分類された回答パターンの番号 である。

まず、「●」のセルの色または 周辺のセルの色から、回答の正 誤についておおよそ判断する。 回答では、「リトマス紙の色が変 化したから」という例をあげた が、自分の回答は右上の枠に示 される。今回の「●」に位置し ているセルには正誤の色が示さ れていない。自己組織化マップ では、自分のセルに近いほど、 自分の回答に類似した回答例が 配置されるようになっている。 そこで、周辺のセルの色とその セルに位置している回答例から 判断する。

#### (5)回答の参照

自分の回答「●」の近くに, 正答や誤答の色のセルがある。 図6に示したように近くの正答 のセルをクリックすると,右下 にそこに位置する回答例が表示 される。ここでは、「リトマス紙 の結果から、アルカリ性→酸性 になったから」という回答にな っている。自分の回答と比較す ると「アルカリ性から酸性」と

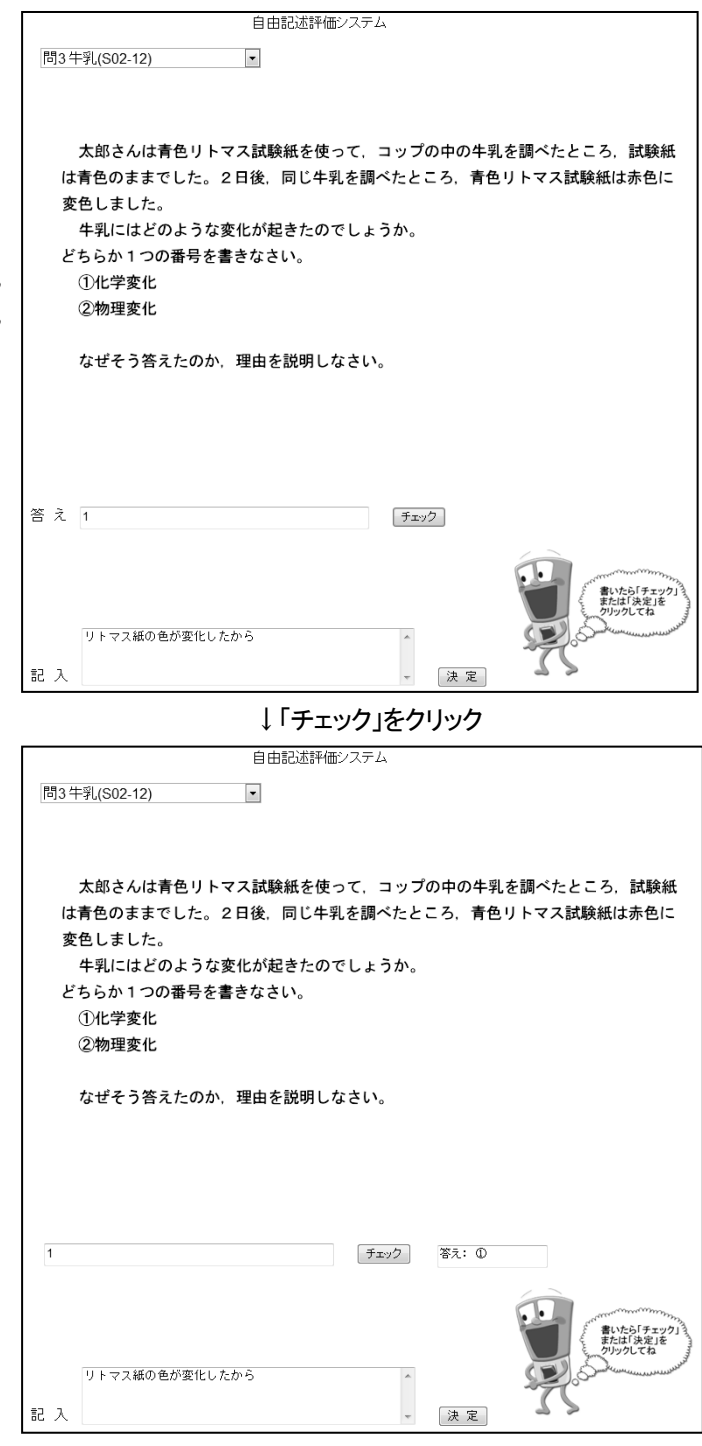

図4 TIMSS 中学生用の問題と回答例

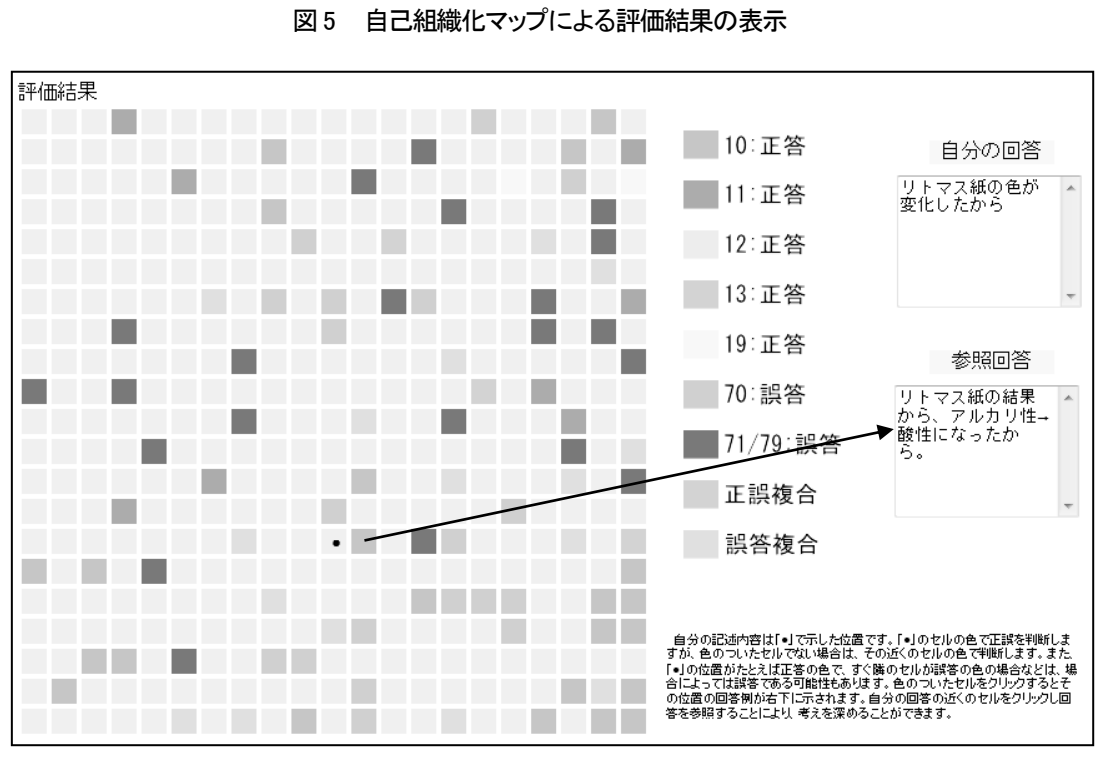

10:正答

11:正答

12:正答 13:正答

19:正答

70:誤答

71/79:誤答

正誤複合

誤答複合

自分の記述内容は「・1で示した位置です。「・」のセルの色で正該を判断しま すが、色のついたセルでない場合は、その近くのセルの色で判断します。また 「・」の位置のたとえば正答のゆで、すく簡のセルの経営やの色の場合などは、場 合によっては誤答である可能性もありぼす。色のついたセルをクリックするとそ の位置の回答剤が右下に示されます。自分の回答の近くのセルをクリックし回 答を参照することにより、考えを深めることができます。

自分の回答

参照回答

リトマス紙の色が 変化したから

評価結果

\_\_\_\_\_

•

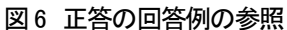

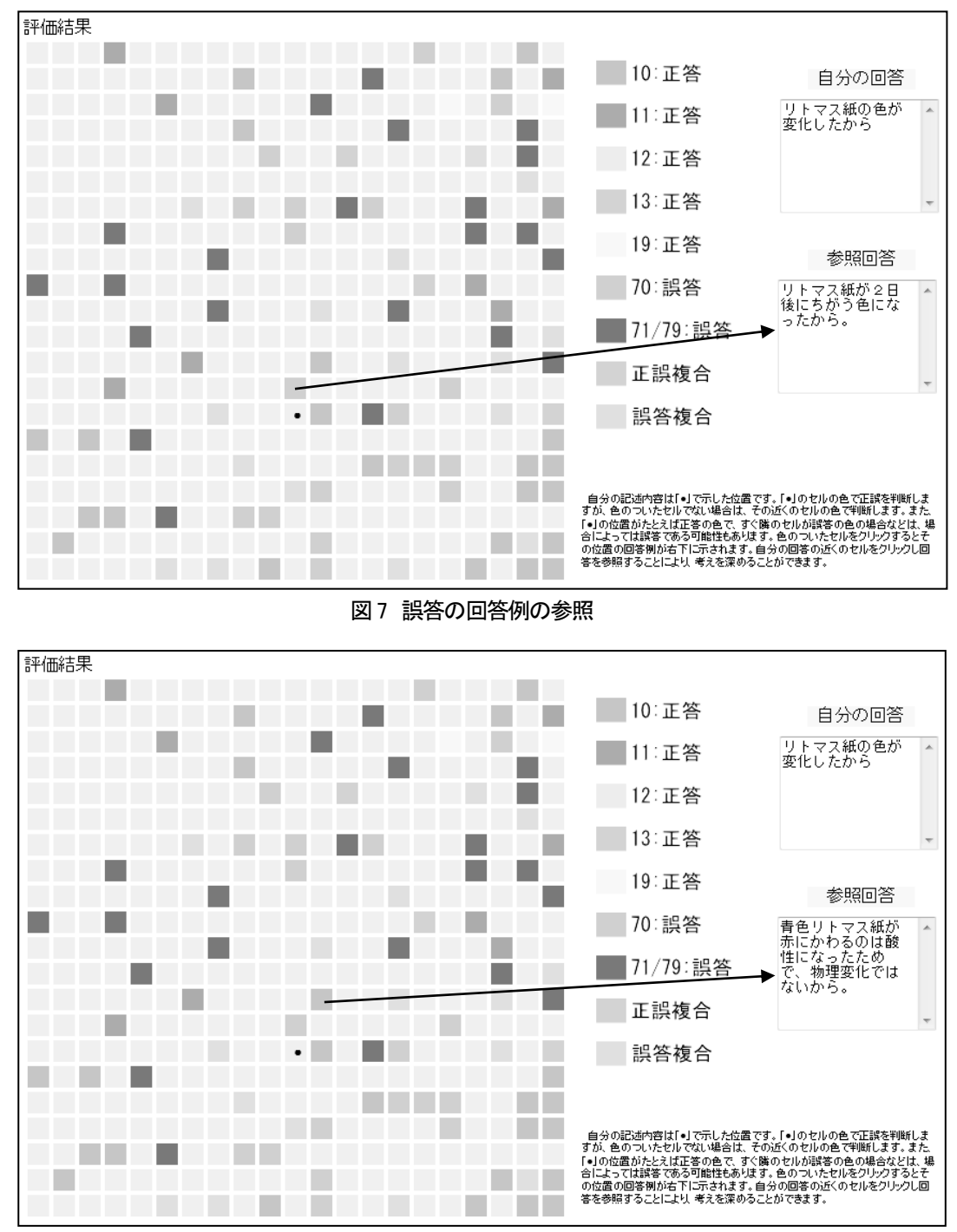

図8 正答の回答例の参照

いった内容が回答例には含まれている。

次に、図7に示したように、近くの誤答を クリックすると「リトマス紙が2日後に違う 色になったから」という回答例が表示される。 この回答例は、自分の記入した回答とかなり 類似しているといえる。さらに、図8に示し たように、近くのもう一つの正答をクリック すると、「青色リトマス紙が赤に変わるのは 酸性になったためで、物理変化ではないか ら」という回答例が表示される。つまり、具 体的な色変化と酸性になったことが記述さ れている。

以上の結果から,自分の回答は,誤答の回 答例に近く「誤答」と判断される。そして, この問題では,色が変化しただけという答え では不十分で,具体的な色変化と酸性である といった説明をすれば,正答になると判断で きる。

また,自分の回答より遠い回答をクリック することによって,自分の回答とは異なる事 例を参照することができる。自己組織化マッ プの左端の下段の正答を参照すると,たとえ ば「牛乳に空気中の酸素が結びついて違う物 質ができたから」といった回答例を得ること ができる。また,左端の上段の正答を参照す ると「牛乳が腐ったから」といった回答例を 得ることができる。このように変化するとい った意味があれば,正答であることがわかる。

### Ⅳ 開発結果および考察

以上のようにして開発したシステムについて、Windows Server上で動作の確認を行った。その結果、問題の選択と表示、回答の記入、自己組織化マップによる結果の表示、参照回答例の表示等について、すべて問題なく動作することが確認できた。

入力した回答の正誤については、色分けさ れたセルの位置に配置されることによって、 おおよその評価を確認できる。さらに、自分 の回答の近くには、同じような表現での正答

や誤答の例が配置されており、それを参照す ることによって、正誤についての確認ができ る。本システムにおいては、自分の回答が誤 答の場合, 近くの正答を参考にすることによ って、正しい考え方や表現の仕方を学ぶこと ができる。一方、自分の回答が結果的に正答 と判断されても, 近くの正答からよりよい回 答を得られる場合がある。また、自分が正答 であっても, 近くの誤答を参照することによ り、誤答において考えの誤っている点や表現 の不十分な点をみることにより、正しい回答 についての考えを深めることができる。さら に、自分の回答に対して遠くに位置づけられ た正答の回答例を参照することにより, 自分 とは異なる考え方や表現の正答も確認でき, 広い視野をもって理解することができると 考えられる。

以上のように、本システムにおいては、単 に記述内容の正誤を判断するだけでなく、回 答例の参照により、考え方や表現の仕方につ いて、理解を深めていくことができると考え られる。

今後は、システムの正誤判断の精度を上げ るために、自己組織化マップのデータの修正 を行うとともに、授業で用いられるような自 由記述の問題を追加していくことが考えら れる。

なお、本研究は、平成 22~24 年度科学研 究費補助金基盤研究(C)「自己組織化マップに よる子どもの科学的表現力の評価法の開発」 (研究代表:松原道男)による。

## 参考文献および注

- 中山迅・大塲裕子・猿田祐嗣:「TIMSS 理科 の論述形式課題に対する回答に見る日本の 児童・生徒の特徴(7):9個の課題の分析 結果に見られる傾向」,日本科学教育学会年 会論文集29,467-468,2005
- 2) 猿田祐嗣:「TIMSS 理科の論述形式問題に 対する回答に見る日本の児童・生徒の特徴

(12):正答率や無答率の分析による論述形式問題への取り組みの推移」,日本科学教育学会年会論文集33,437-438,2009

- 3) 文部科学省:「中学校学習指導要領解説理 科編」,大日本図書,4-6,2008
- 4) 松原道男:「科学的記述内容の評価システムの開発」,金沢大学人間社会学域学校教育 学類紀要,4,43-49,2012

5)4)と同書

6) 開発したシステムは、次のサイトにおいて 実行可能である。

http://msom.ed.kanazawa-u.ac.jp/

7) システムの開発の経緯については、次のサ イトに解説してある。

http://www.ed.kanazawa-u.ac.jp/~msom/